## ้วิธีการสั่งพิมพ์เอกสารและให้พิมพ์ background (ลายน้ำ) ไปด้วย มีขึ้นตอนดังนี้

#### หากใช้ google chrome มีขึ้นตอนดังนี้

### 1. คลิกที่แถบเมนูขวามือ เลือก พิมพ์

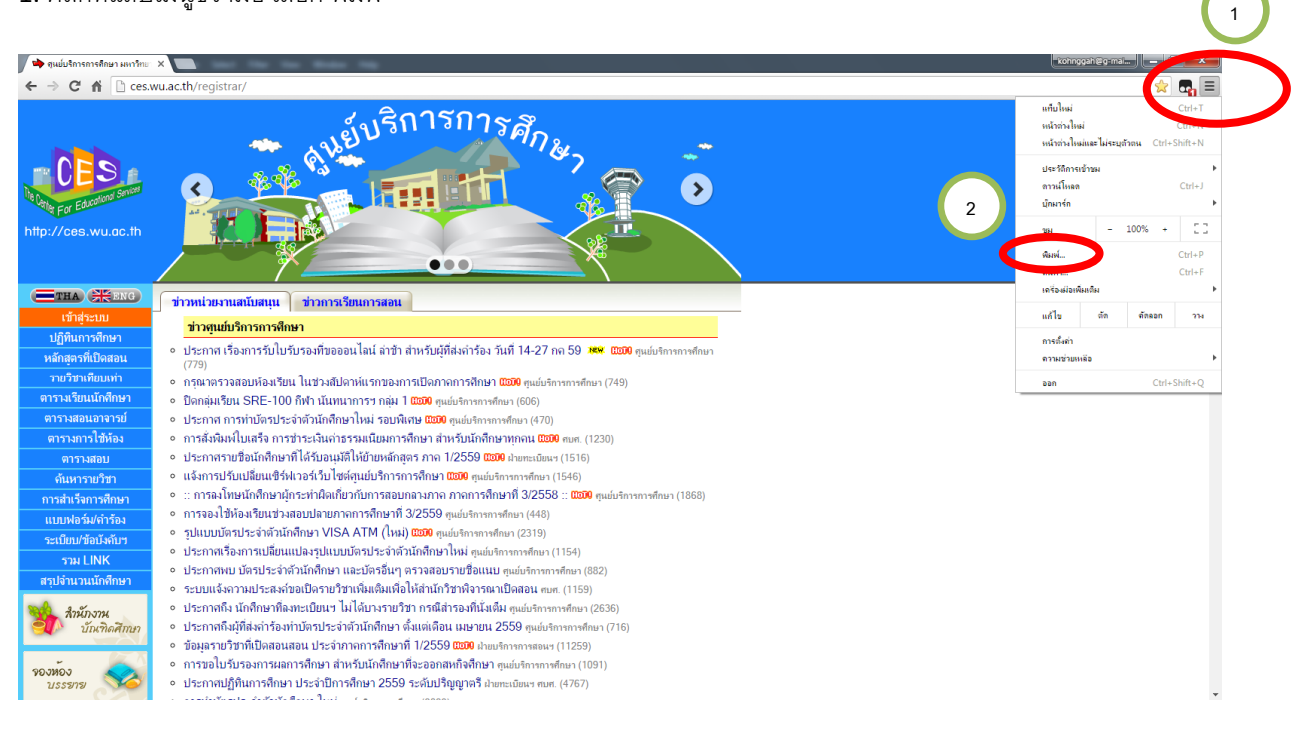

# 2. เลือกการตั้งค่า

#### เพิ่มเติม

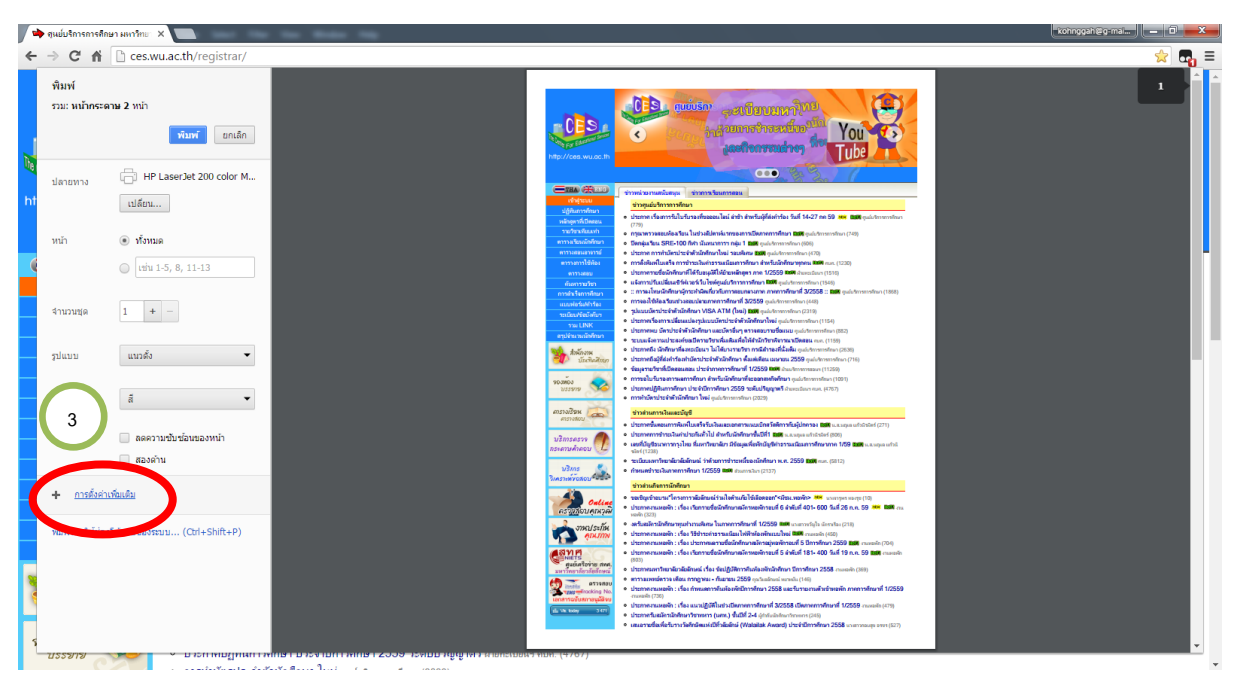

#### 3. คลิก checkbox เลือกกราฟิกพื้นหลัง

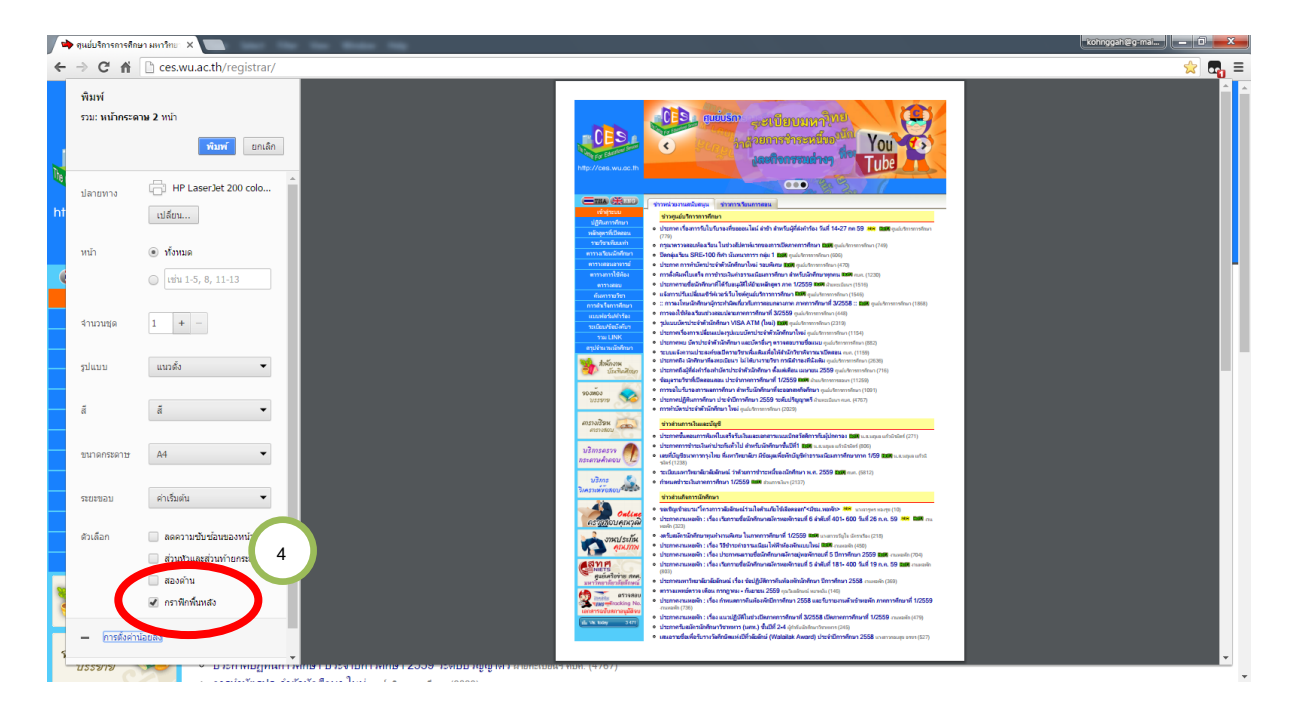

กรณีใช้ Internet explorer (IE)

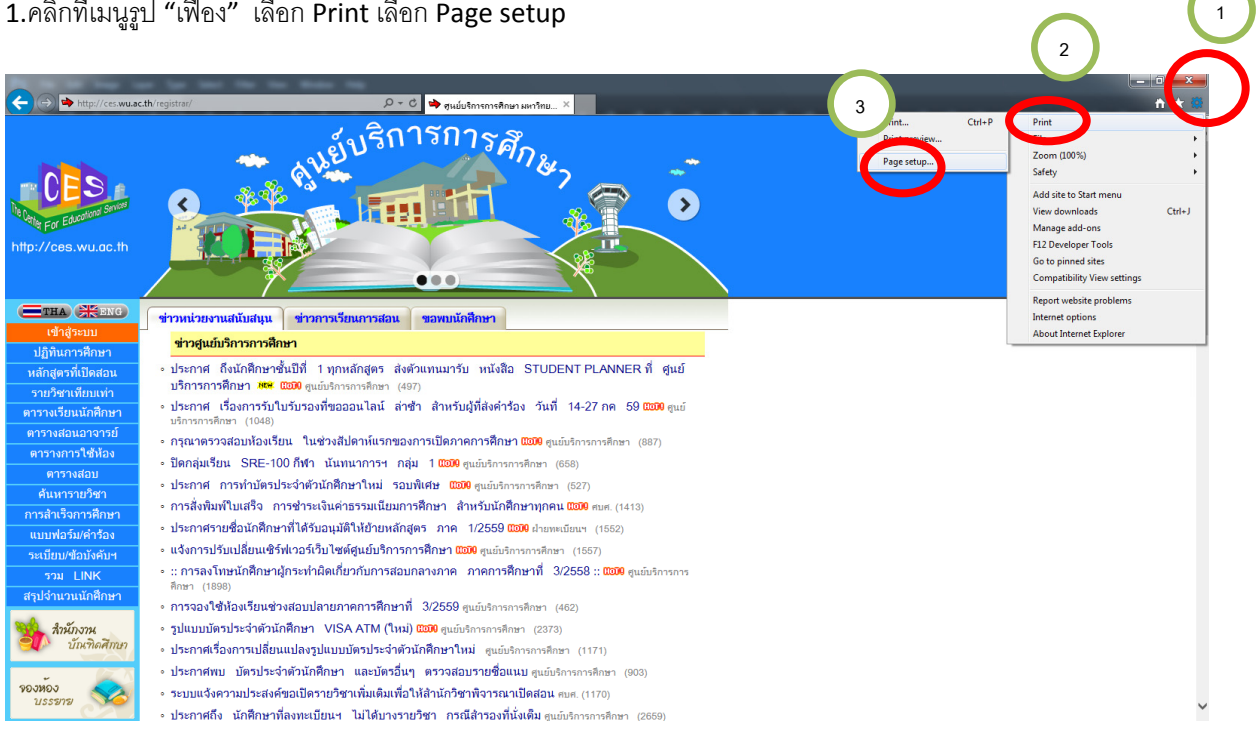

1.คลิกที่เมนูรูป "เฟือง" เลือก Print เลือก Page setup

#### กรณีใช้ Mozilla Firefox

# 1.คลิกที่แถบเมนูทางมุมบนขวามือ แล้วเลือก

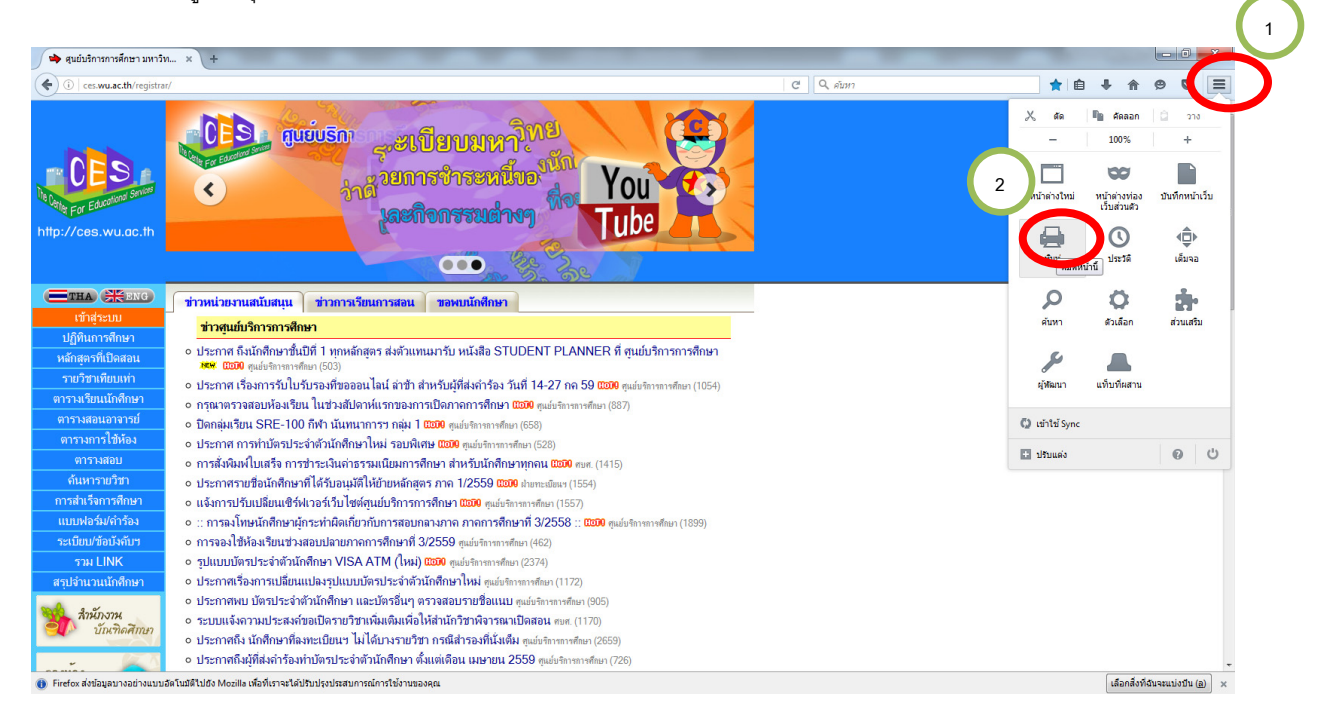

### 2. คลิกปุ่ม "ตั้งค่าหน้า"

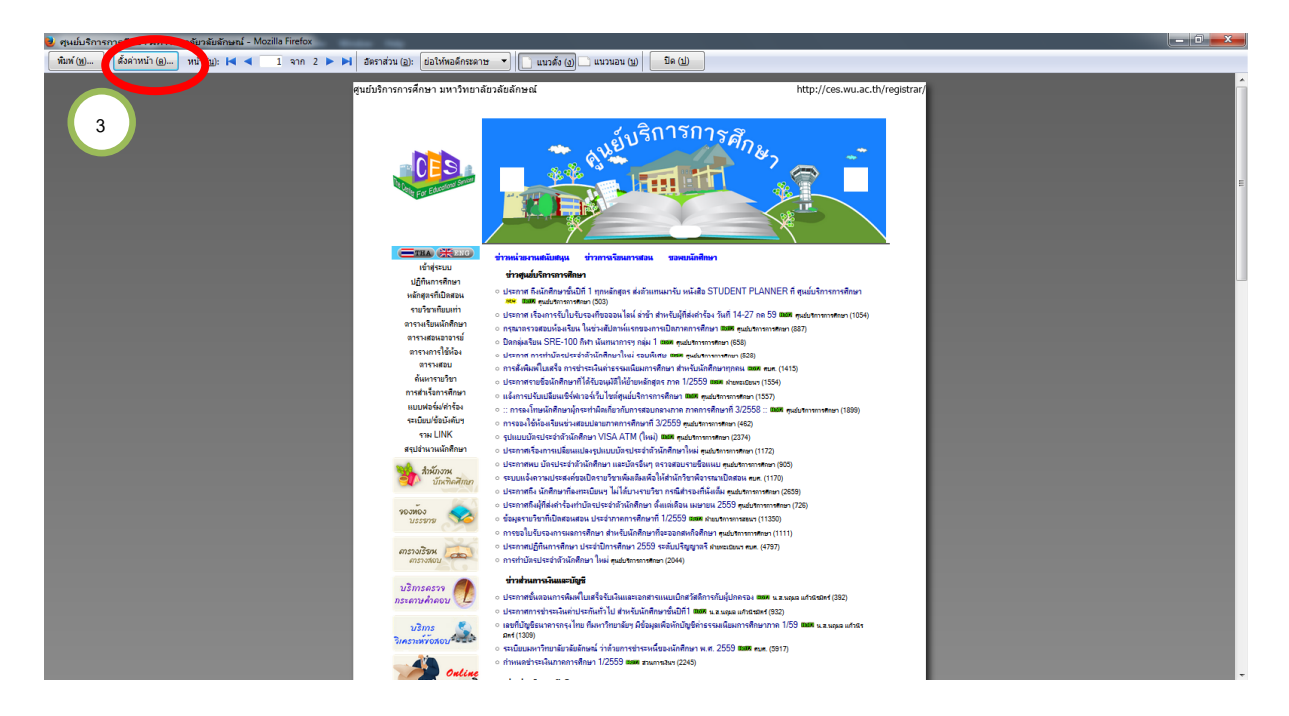

## 3. คลิก "พิมพ์พื้นหลัง"

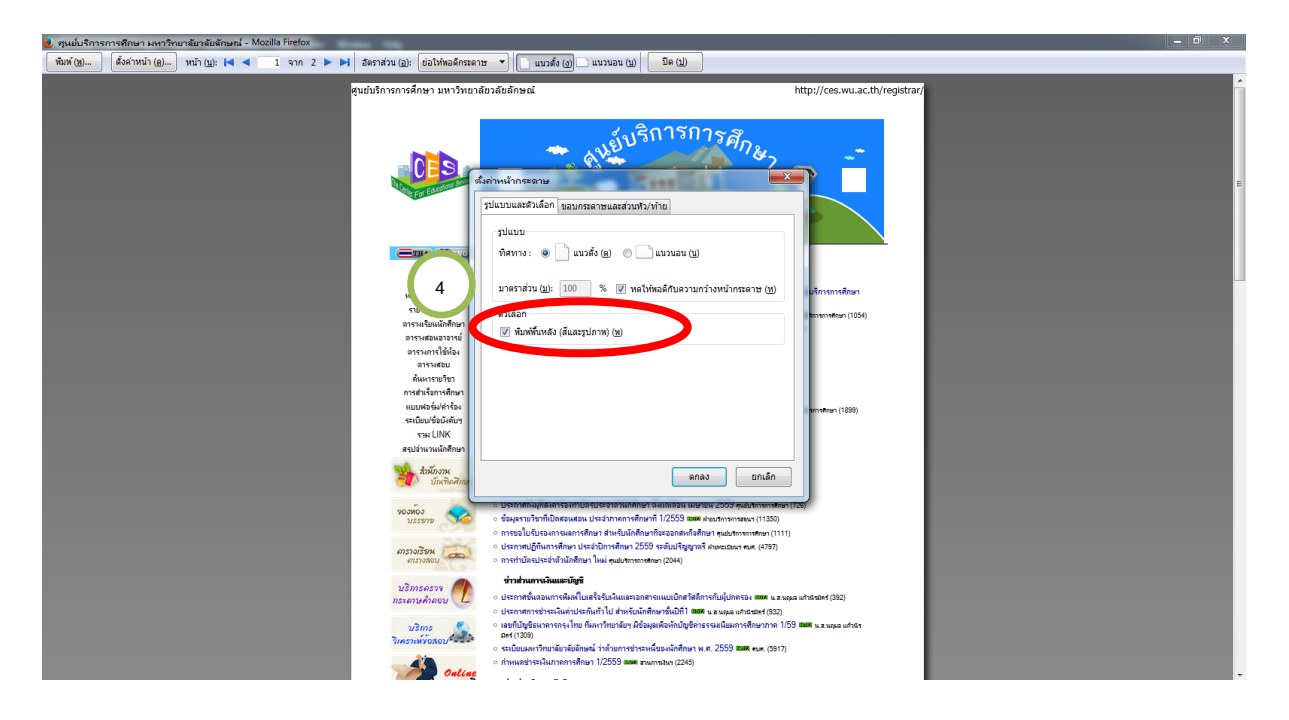